# SONY

Sistema de leitor áudio múltiplo

# Guia de início rápido Desfrutar de música através de uma

rede sem fios

(1) 3 3 0 9 5 1 1

©2014 Sony Corporation

4-533-095-11(1)(PT)

Primeiro, prepare a unidade e o telecomando

Introduzir as pilhas Introduza as duas pilhas R03 (tamanho AAA) fornecidas, com o lado 🗢 primeiro, fazendo corresponder as polaridades conforme mostrado abaixo.

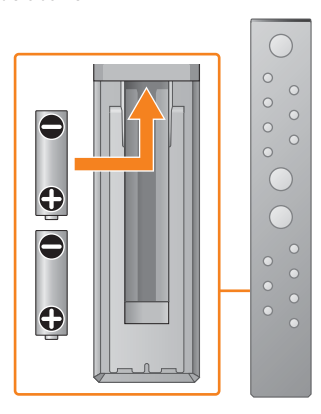

MAP-S1

rede sem fios.

# Xperia

SSID:

Palavra-passe:

# Ligar a uma rede sem fios através da SongPal

Xperia

Este Guia de início rápido explica como configurar

uma rede sem fios utilizando a SongPal\* e ouvir música no seu Xperia™/iPhone através de uma

Para ouvir música no seu Xperia Consulte este lado.

## iPhone

Para ouvir música no seu iPhone Consulte o verso.

\* A SongPal é uma aplicação para controlar diversos dispositivos de áudio Sony com o seu smartphone/iPhone.

Confirme se o seu Xperia está ligado à rede sem fios.

Anote o SSID e a palavra-passe do seu router nos espaços abaixo.

Para mais informações, consulte as instruções

de funcionamento do seu router.

Instale a SongPal no seu Xperia e, em seguida, inicie a aplicação.

Procure "SongPal" na Google Play<sup>™</sup> Store.

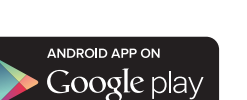

Depois de iniciar a SongPal, siga as instruções da aplicação.

Ligar os altifalantes

altifalante esquerdo a L.

Ligue os altifalantes aos conectores SPEAKERS L/R

(esquerdo/direito) na parte posterior da unidade.

Ligue o cabo do altifalante direito a R e o cabo do

Estabeleça uma ligação BLUETOOTH entre a unidade e o seu Xperia seguindo as instruções da aplicação.

Toque na Marca N existente na unidade com o seu Xperia.

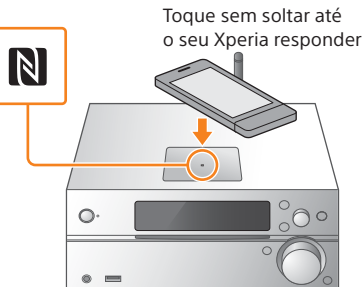

Se o seu Xperia não suportar a função NFC, consulte "Quando o NFC não está disponível no seu Xperia".

Introduza a palavra-passe que anotou no passo 1 e, em seguida, toque em [OK].

### Reproduza música

[WALKMAN®])\* no seu Xperia.

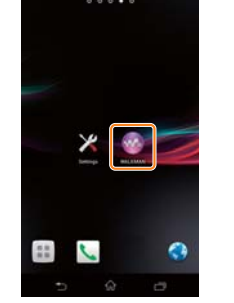

\* O seu Xperia poderá não ter a aplicação [WALKMAN®] Nesse caso, não poderá utilizar esta função.

② Toque em 📩, selecione [SONY:MAP-S1] e, em seguida, inicie a reprodução.

a reprodução de música

"HOME NETWORK" é apresentado no visor durante

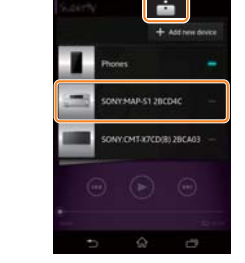

### Quando o NFC não está disponível no seu Xperia

**≜/**₹

Utilize o telecomando para colocar a unidade em modo de emparelhamento. O estado da unidade é apresentado no visor.

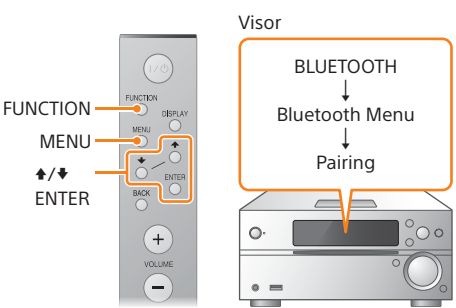

(1) Prima FUNCTION até selecionar "BLUETOOTH". Prima MENU.

- ③ Prima +/+ até selecionar "Bluetooth Menu" e, em seguida, prima ENTER.
- ④ Prima +/+ até selecionar "Pairing" e, em seguida, prima ENTER.
- (5) Prima +/+ até selecionar "Ok" e, em seguida, prima ENTER.
- Quando "Pairing" começar a piscar no visor, a unidade entra em modo de emparelhamento

Estabeleça uma ligação BLUETOOTH a partir do seu Xperia.

① Toque em [Open the Bluetooth setting screen] (Abrir o ecrã de definição de Bluetooth).

## Ligar a unidade

- ① Ligue o cabo de alimentação (fornecido) à parte posterior da unidade.
- ② Ligue o cabo de alimentação à tomada de parede.
- ③ Prima I/ <sup>()</sup> para ligar a unidade.

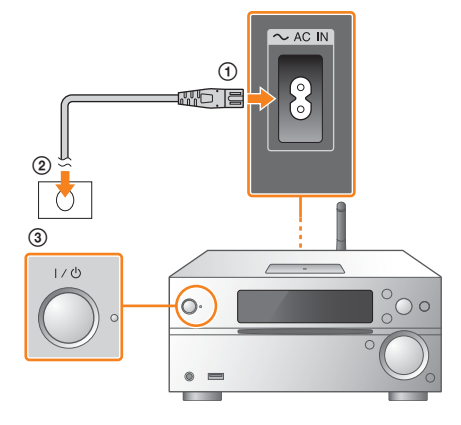

#### Configure as definições de Wi-Fi seguindo as instruções da aplicação.

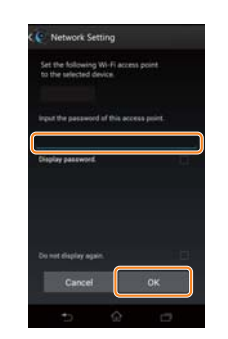

Quando a ligação Wi-Fi estiver concluída, é apresentado o ecrã inicial da SongPal. Feche a SongPal e, em seguida, reinicie a unidade

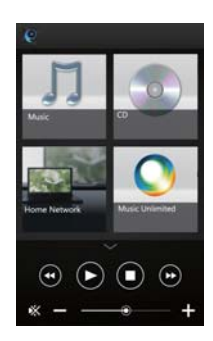

O design da aplicação poderá ser alterado sem aviso prévio.

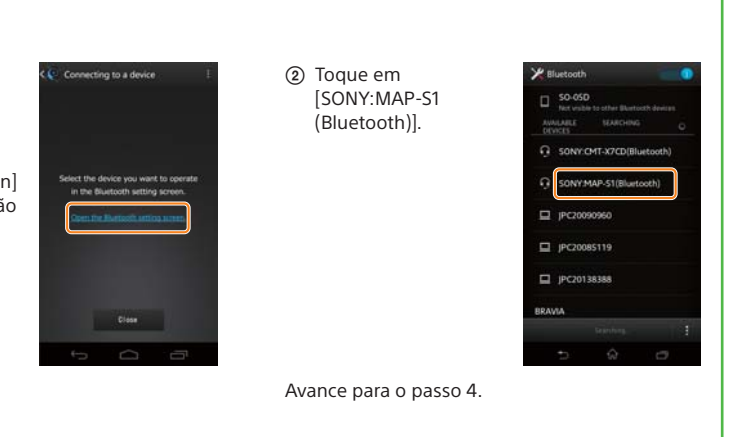

## Ligar a uma rede sem fios através da SongPal

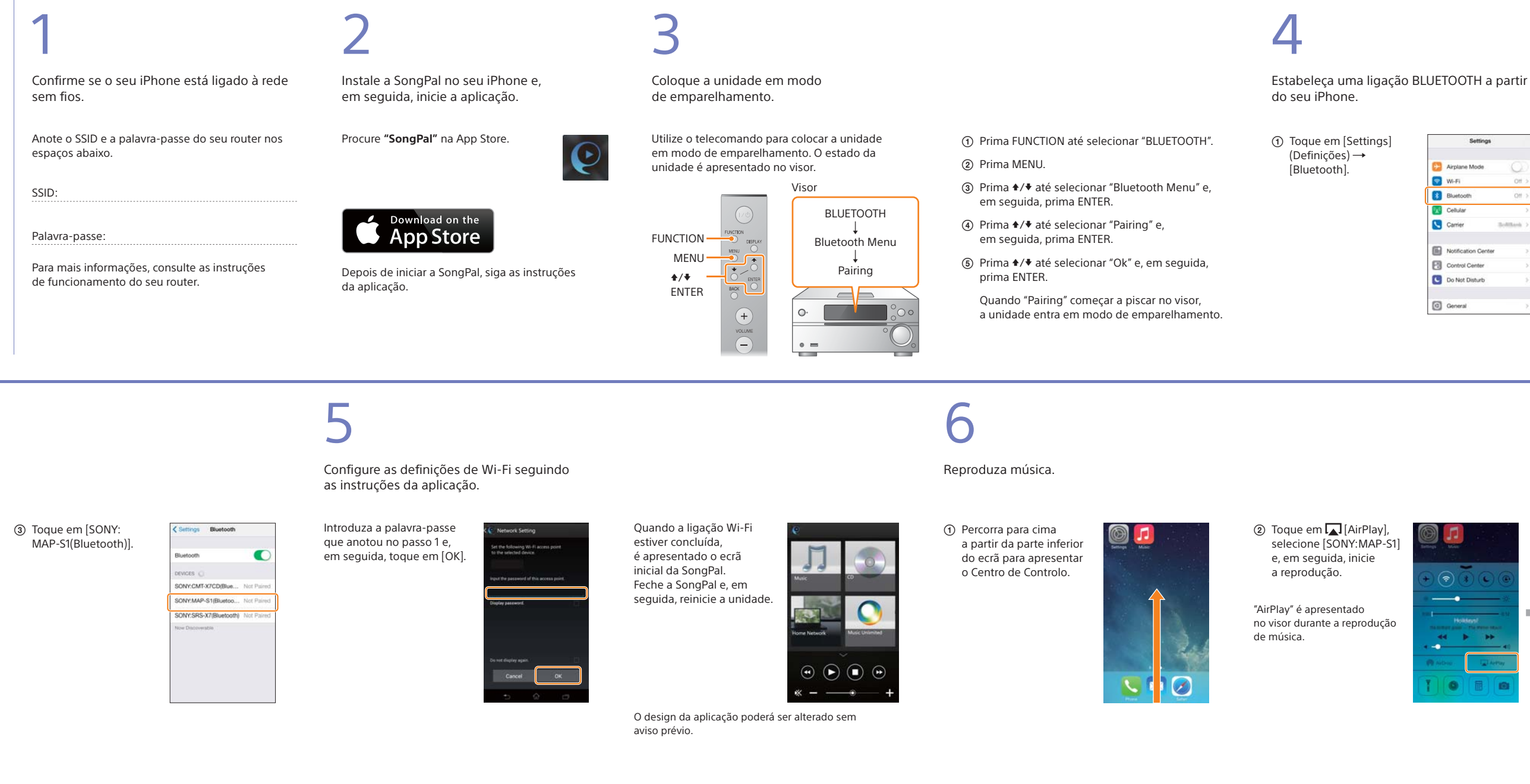

## Estabelecer uma ligação sem fios com o botão WPS no seu router de LAN sem fios

Verifique se o cabo de rede LAN (não fornecido) está desligado da unidade e, em seguida, ligue a unidade.

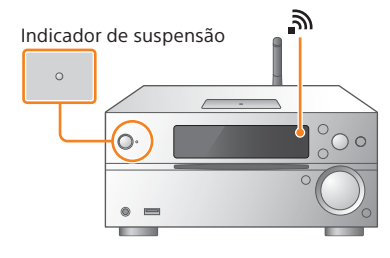

O indicador de suspensão acende-se a verde e amarelo e 🔊 começa a piscar no visor.

2

Coloque a unidade em modo WPS.

- ① Prima MENU.
- ② Prima ♣/♥ até selecionar "Network Menu" e, em seguida, prima ENTER.
- ③ Prima +/+ até selecionar "WPS" e, em seguida, prima ENTER.
- ④ Quando "Ok" for apresentado no visor, prima ENTER..

"WPS" pisca no visor.

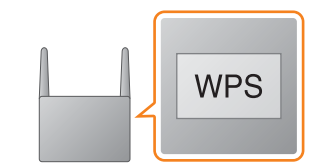

Mantenha premido o botão WPS\* durante

3

mais de 3 segundos.

"Connect" pisca depois de "WPS" piscar durante vários segundos no visor; em seguida, 🔊 acende-se quando a ligação estiver concluída.

\* Para mais informações, consulte as instruções de funcionamento do router de LAN sem fios.

A ligação Wi-Fi também pode ser estabelecida utilizando um PC ou a rede pode ser com fios. Para mais informações, consulte as Instruções de funcionamento.

# Acerca da "SongPal"

Definições de som Pode personalizar facilmente o seu som.

Serviço de música Pode desfrutar de vários serviços de música.

Controlar dispositivos na sua rede doméstica Pode reproduzir música armazenada no seu PC ou servidor DLNA através da sua rede.

#### Operações para um CD introduzido na unidade ou um dispositivo ligado por USB

Pode reproduzir um CD que esteja introduzido na unidade ou música num dispositivo ligado ao conector USB.

Aquilo que pode controlar com a "SongPal" varia consoante o dispositivo ligado. A especificação e o design da aplicação poderão ser alterados sem aviso prévio.

## Selecione um dispositivo compatível com a "SongPal".

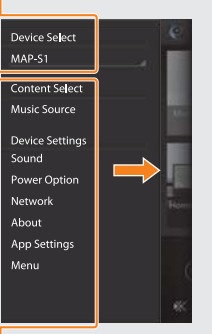

Definições do dispositivo ligado São apresentadas diversas definições de som/rede. Este menu pode ser visualizado a partir de qualquer ecrã deslizando rapidamente para a direita.

| Settings |                     |        |   |  |
|----------|---------------------|--------|---|--|
| Ð        | Airplane Mode       | 0      |   |  |
| \$       | Wi-Fi               | Off    | > |  |
| *        | Bluetooth           | Off    | > |  |
| X        | Cellular            |        | > |  |
| 6        | Carrier             | Soften | > |  |
|          | Notification Center |        | 2 |  |
| 8        | Control Center      |        | > |  |
| C        | Do Not Disturb      |        | 2 |  |
| 0        | General             |        | 2 |  |

(2) Ative o BLUETOOTH

| < Settings | Bluetooth |         |
|------------|-----------|---------|
| Bluetooth  |           | $\odot$ |
|            |           |         |
|            |           |         |
|            |           |         |
|            |           |         |
|            |           |         |
|            |           |         |

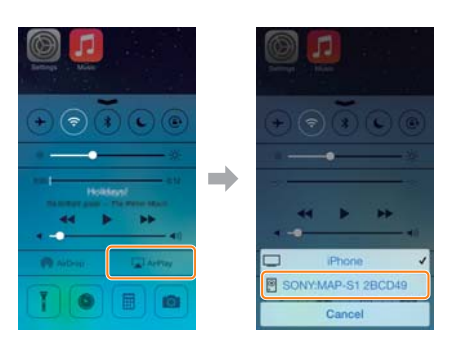

Device Select (Seleção de dispositivo)

#### - Ecrã inicial

Apresenta as funcões do dispositivo selecionado, servicos de música e aplicações instaladas no seu smartphone/iPhone.

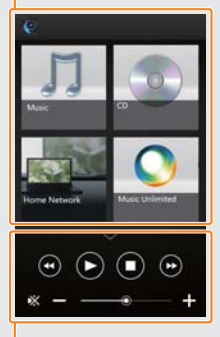

Mini leitor Controlador para a função selecionada.